# ARWell PRO Windows Patient User Guide

## **Device setup instructions:**

1. Set up your device 3 feet off of the ground

## Log in to ARWell PRO:

- 1. Open the ARWell PRO app on your device and press "Get Started"
- 2. Select "Scan Badge"
- 3. Hold the QR code, that has been provided by your therapist, up to the screen for it be scanned

#### Calibrate your device:

1. Back up in your space until your entire body is shown on your device screen. Tilt/adjust your device as needed to fit.

#### Complete your assigned program:

1. The program your therapist has created for you will begin and proceed through each assigned exercise automatically. After completing the assigned program, you will have access to nine games and four exercise programs for free play.

You are able to tap the left and right arrow buttons to change your trainer and select the game or exercise program you wish to play. When you are finished press the "log out" button (exit door).

#### Connect to a telehealth session:

1. After logging in to the ARWell PRO app, select the camera icon in the lower left corner and wait for your therapist to connect.

#### Hardware requirements:

- 1. Downloaded ARWell PRO app
- 2. Stable Wi-Fi connection

# Thank you for using ARWell PRO!

We value your feedback and consider you an important piece in building better software. Please share your thoughts with us along the way!

If you have any difficulties, please don't hesitate to contact us at support@augmenttherapy.com at any time.